## TATA CARA MENGGUNAKAN EMAIL DI (https://mail.swabina.id)

Cara menggunakan https://mail.swabina.id adalah sebagai berikut :

1. Login menggunakan password dan email yang sudah diberikan oleh admin dari **mail.swabina.id** 

| - | test_fulan@swabina.id | <b>]</b> → | Masukkan Email    |
|---|-----------------------|------------|-------------------|
|   | •••••                 | <b> </b> → | Masukkan Password |
|   | MASUK                 |            |                   |
|   | Dreams Mail Service   |            |                   |
|   |                       |            |                   |

2. Setelah dapat login pada mail.swabina.id, selanjutnya untuk melakukan pengecekan Inbox yaitu dengan cara melakukan cek pada **kotak masuk**.

| test_fulan@swabina.id                                                                     | : | 🕨 🔍 🛱<br>Pilih Untaian Pilihan                            | <b>C</b><br>Segarkan | Halas Balas ke se Teruskar                                                                                           | n | <b>iii</b><br>Hapus | Tandai |
|-------------------------------------------------------------------------------------------|---|-----------------------------------------------------------|----------------------|----------------------------------------------------------------------------------------------------|---|---------------------|--------|
| <ul> <li>Kotak Masuk</li> <li>Terkirim</li> <li>Sampah</li> <li>Surat Terhapus</li> </ul> |   | Q Search<br>Fauzan Vaza<br>• Test email Pt. Swabina Gatra | 🛛 💙                  | Test email Pt. Swabina Gatra<br>From Fauzan Vaza on 2023-02-08 13:48<br>■ Details  Headers  Teks murni<br>Test Email |   |                     |        |
|                                                                                           |   |                                                           |                      |                                                                                                    |   |                     |        |

3. Untuk melakukan pengiriman email maka Langkah-langkah yang dibutuhkan adalah yang pertama yaitu pilih tombol seperti bulpoint yang ada di sebelah kanan atas seperti gambar dibawah.

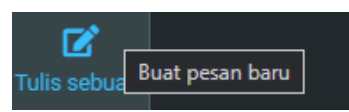

Selanjutnya yaitu inputkan alamat email yang dituju, Judul/Subject Dari email, Serta body email.

| Pengirim                                                                                                    | test_fulan@swabina.id 🧳 | Per Per     | girim Email |  |   |   |  |  |
|----------------------------------------------------------------------------------------------------|-------------------------|-------------|-------------|--|---|---|--|--|
| Penerima                                                                                                    | fauzanvaza@gmail.com 🗙  | Pene        | rima Email  |  | * | + |  |  |
| Judul                                                                                                    | Test Email ——> Su       | bject Email |             |  |   |   |  |  |
|                                                                                                    |                         |             |             |  |   |   |  |  |
| Surabaya - Hari ini merupakan perayaan 1 Abad NU. Berikut ucapan selamat 1 Abad NU dalam Bahasa Indonesia, Jawa<br>dan Arab.<br>Harlah NU jatuh pada 31 Januari 2023. Sementara puncak perayaan 1 Abad NU digelar pada 7 Februari 2023 di<br>Sidoarjo, Jawa Timur. |                         |             |             |  |   |   |  |  |
| Untuk memeriahkan dua momen perayaan tersebut, detikJatim merangkum sederet ucapan selamat Harlah dan 1 Abad NU.<br>Sederet ucapan selamat tersebut dalam Bahasa Indonesia, Jawa dan Arab.                                                                         |                         |             |             |  |   |   |  |  |
| Baca artikel detikjatim, "Ucapan Selamat 1 Abad NU dalam Berbagai Bahasa" selengkapnya<br>https://www.detik.com/jatim/berita/d-6555528/ucapan-selamat-1-abad-nu-dalam-berbagai-bahasa.                                                                             |                         |             |             |  |   |   |  |  |
| Download Apps Detikcom Sekarang https://apps.detik.com/detik/ Body Email                                                                                                    |                         |             |             |  |   |   |  |  |

Lalu untuk melakukan pelampiran file maka inputkan file pada logo bagian seperti gambar dibawah.

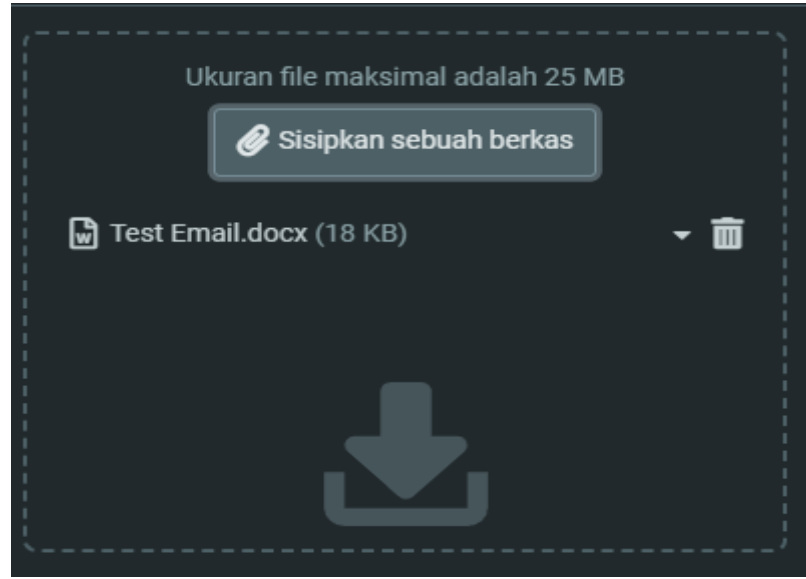

Langkah terakhir pencet tombol **kirim** maka email akan terkirim kepada alamat yang dituju.

Untuk melakukan pengecekan apakah email sudah terkirim maka lakukan pengecekan pada laman **Terkirim** Seperti tampilan dibawah ini.

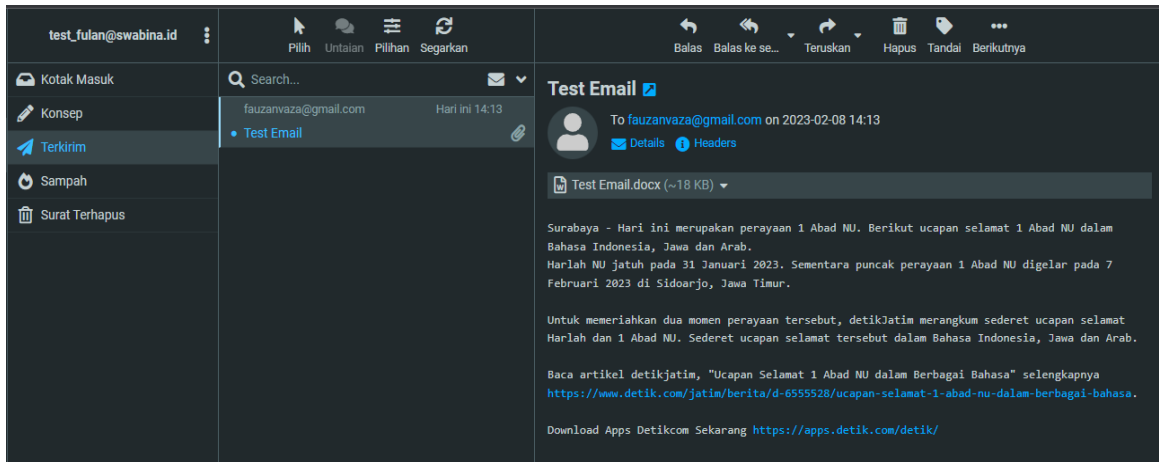

Apabila email dan file yang di lampirkan sudah ada di laman terkirim maka dapat dipastikan email sudah terkirim kepada alamat penerima.